# <u>EPSON USB Printing Software for TM/BA/EU Printers</u> <u>USB Device Driver</u> <u>Installation Manual</u>

May 23, 2000, Revision A

Seiko Epson Corporation

## **Revision History**

| Revision | Revision  | Contents      | SHEET |
|----------|-----------|---------------|-------|
|          | Date      |               |       |
| А        | 2000/5/23 | Newly Created | _     |
|          |           |               |       |

## Contents

| 1. INTRODUCTION                                   | 1  |
|---------------------------------------------------|----|
| 2. OPERATING ENVIRONMENT                          | 1  |
| 3. VERIFYING THE COMPUTER'S USB PORT              | 2  |
| 4. CONNECTION                                     | 4  |
| 5. INSTALLING THE USB DEVICE DRIVER               | 5  |
| 6. UPDATING OLD VERSIONS OF THE USB DEVICE DRIVER | 13 |

### 1. Introduction

To use USB-connectable EPSON TM/BA/EU printers, it is necessary to install the USB device driver.

This manual explains how to install the USB device driver.

## 2. Operating environment

#### Personal computer

- AT compatibles
  - \* This is restricted to devices that have USB ports and for which the manufacturer of the computer guarantees the operation of the USB port.

OS

- Microsoft Windows 2000
- Microsoft Windows 98 Second Edition

| FROON | TITLE                                             | Revision | No   |       |
|-------|---------------------------------------------------|----------|------|-------|
| EPSON | EPSON USB Printing Software for TM/BA/EU Printers |          | NEXT | SHEET |
|       | USB Device Driver                                 | А        | 2    | 1     |
|       | Installation Manual                               |          | -    | 1     |

## 3. Verifying the computer's USB port

Check that the computer can use a USB before installing the USB device driver.

#### For Windows 2000

- 1. Right click on the My Computer icon and open [Properties].
- 2. Select the [Hardware] tab and click the [Device Manager] button to open [Device Manager].
- 3. Check that [USB (Universal Serial Bus) controllers] is displayed.
  - \* If [USB (Universal Serial Bus) controllers] is not displayed, the USB device driver cannot be used.

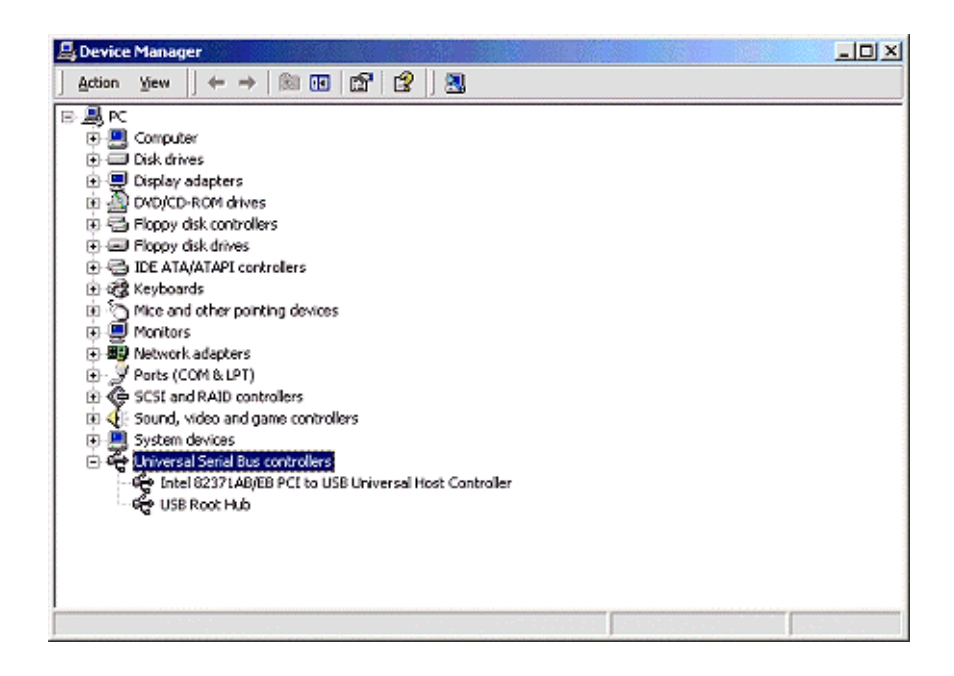

| FROON | TITLE                                             | Revision | No   |       |
|-------|---------------------------------------------------|----------|------|-------|
| EPSON | EPSON USB Printing Software for TM/BA/EU Printers | ٨        | NEXT | SHEET |
|       | USB Device Driver                                 | A        | 3    | 2     |
|       | Installation Manual                               |          | Č    | -     |

#### For Windows 98 Second Edition

- 1. Right click on the My Computer icon and open [Properties].
- 2. Select the [Device Manager] tab and check that [Universal Serial Bus controllers] is displayed.
  - \* If [Universal Serial Bus controllers] is not displayed, the USB device driver cannot be used.

| System Properties                                                                                                    | ?  | × |
|----------------------------------------------------------------------------------------------------|----|---|
| General Device Manager Hardware Profiles Performance                                                                                                    |    |   |
| View devices by type     C View devices by gonnection                                                                                                    |    |   |
| Computer                                                                                                    |    |   |
|                                                                                                    |    |   |
| E- Display adapters                                                                                                    |    |   |
| E - B Floppy disk controllers                                                                                                    |    |   |
| ⊞- G Hard disk controllers                                                                                                    |    |   |
| 🕀 🥵 Keyboard                                                                                                    |    |   |
| 🕀 🖳 Monitors                                                                                                    |    |   |
| E- S Mouse                                                                                                    |    |   |
| Image: Image: Imag |    |   |
| B- Ports (COM & LPT)                                                                                                    |    |   |
| Et- System devices                                                                                                    |    |   |
| H                                                                                                    |    |   |
| LISE Root Hub                                                                                                    |    |   |
| - Contract and                                                                                                    |    |   |
|                                                                                                    |    |   |
| Properties Refresh Remove Print                                                                                                    |    |   |
|                                                                                                    | _  |   |
|                                                                                                    |    | 4 |
| OK Canc                                                                                                    | el |   |

|       | TITLE                                                                  | Revision | No   |       |
|-------|------------------------------------------------------------------------|----------|------|-------|
| EPSON | EPSON USB Printing Software for TM/BA/EU Printers<br>USB Device Driver | А        | NEXT | SHEET |
|       | Installation Manual                                                    |          | 4    | 5     |

## 4. Connection

The printer must be connected following the sequential order described in this manual.

If a different order is used, the printer may not function normally.

#### When connecting a printer directly to the computer

- 1. Switch on the power to the computer.
- 2. Connect the printer's AC adapter to the printer.
- 3. Connect the AC adapter to the power outlet.
- 4. Connect the USB cable's B connector to the printer's upstream port.
- 5. Switch on the power to the printer.
- 6. Connect the A connector for the already connected cable to the computer's USB port.

Next, proceed to [5. Installing the USB device driver].

#### When connecting a printer to a USB hub that is connected to the computer

- 1. Switch on the power to the computer and check that the connected USB hub is functioning normally.
- 2. Connect the printer's AC adapter to the printer.
- 3. Connect the AC adapter to the power outlet.
- 4. Connect the USB cable's B connector to the printer's upstream port.
- 5. Switch on the power to the printer.
- 6. Connect the A connector for the already connected cable to the downstream port for the USB hub that is connected to the computer.

Next, proceed to [5. Installing the USB device driver].

| FROON | TITLE                                             | Revision | No   |       |
|-------|---------------------------------------------------|----------|------|-------|
| EPSON | EPSON USB Printing Software for TM/BA/EU Printers |          | NEXT | SHEET |
|       | USB Device Driver                                 | А        | 5    | 4     |
|       | Installation Manual                               |          | 2    |       |

## 5. Installing the USB device driver

If the printer is connected according to the procedure outlined in [4. Connection], [Generic USB Hub] will be detected and installed. After this, the [EPSON UB-U01/02] will be detected.

#### For Windows 2000

1. The [EPSON UB-U01/02] is detected and the [Found New Hardware Wizard] appears.

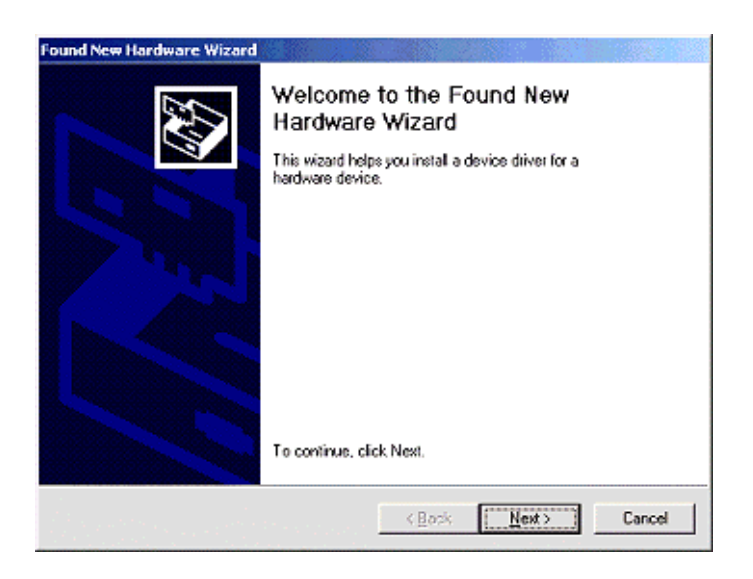

2. Click the [Next] button to display the following screen.

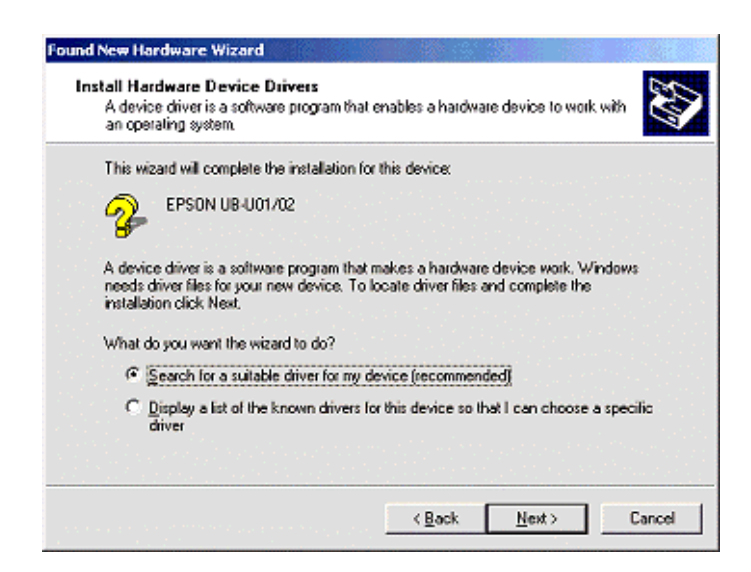

|       | TITLE                                                                  | Revision | No        |            |
|-------|------------------------------------------------------------------------|----------|-----------|------------|
| EPSON | EPSON USB Printing Software for TM/BA/EU Printers<br>USB Device Driver | А        | NEXT<br>6 | sheet<br>5 |
|       | Installation Manual                                                    |          |           |            |

3. Select [Search for a suitable drive for my device{recommended}] and click the [Next] button to display the following screen.

| a diver liles?                                                       |
|----------------------------------------------------------------------|
|                                                                      |
| fware device:                                                        |
|                                                                      |
| its driver database on your computer and in<br>ons that you specify. |
| searching on a floppy disk or CD-ROM drive,<br>Next.                 |
|                                                                      |
|                                                                      |
|                                                                      |
|                                                                      |
|                                                                      |
|                                                                      |

4. Select [Specify a location] and click the [Next] button to display the following screen. Click the [Browse] button, installation folder location of USB device driver is specified.

Exp.) C:\Program Files\EPSON Advanced Printer\USB Controller

Click the [OK] button to start the search for the driver.

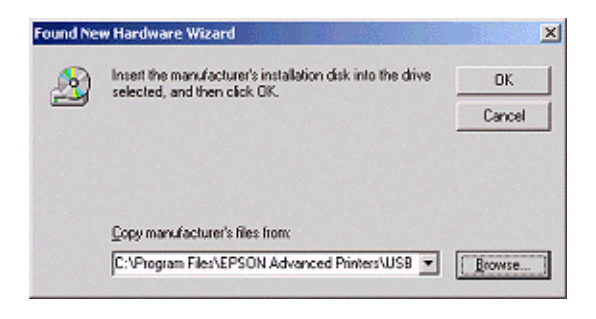

|       | TITLE                                             | Revision | No   |       |
|-------|---------------------------------------------------|----------|------|-------|
| EPSON | EPSON USB Printing Software for TM/BA/EU Printers |          | NEXT | SHEET |
|       | USB Device Driver                                 | А        | 7    | 6     |
|       | Installation Manual                               |          | ,    | Ŭ     |

5. Once the driver is found, the following screen will appear.

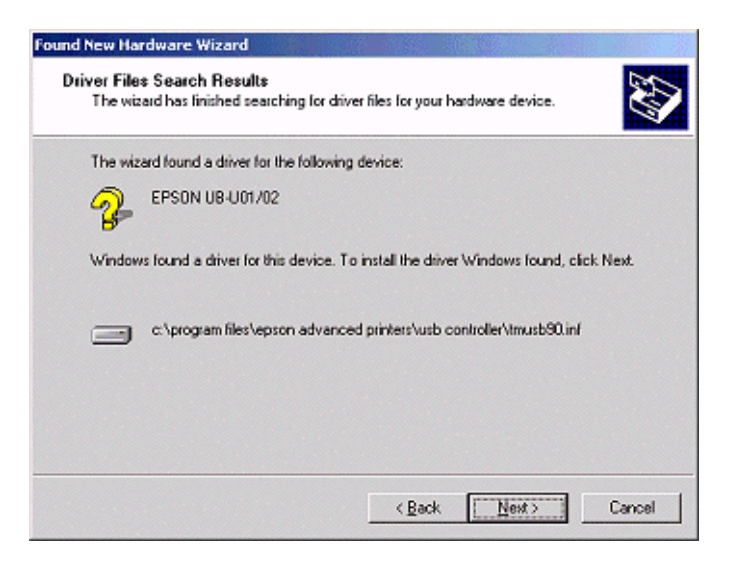

- 6. Check that [EPSON UB U01/02] is displayed. Click the [Next] button to begin installing the driver.
- 7. After the driver has been installed, the following screen will appear.

| Found New Hardware Wizard |                                                                                                    |
|---------------------------|----------------------------------------------------------------------------------------------------|
|                           | Completing the Found New<br>Hardware Wizard<br>EFSON USE Controller for TM/BA/EU Printers<br>Windows has finished installing the software for this device. |
|                           | To close this wizard, click Finish.                                                                                                    |

8. Click the [Finish] button to complete the installation process.

|       | TITLE                                             | Revision | No   |       |
|-------|---------------------------------------------------|----------|------|-------|
| EPSON | EPSON USB Printing Software for TM/BA/EU Printers |          | NEXT | SHEET |
|       | USB Device Driver                                 | А        | 8    | 7     |
|       | Installation Manual                               |          | 0    | ,     |

9. After the driver has been installed, check that [Generic USB Hub] and [EPSON USB Controller for TM/BA/EU Printers] are displayed under [USB (Universal Serial Bus) controllers] in [Device Manager].

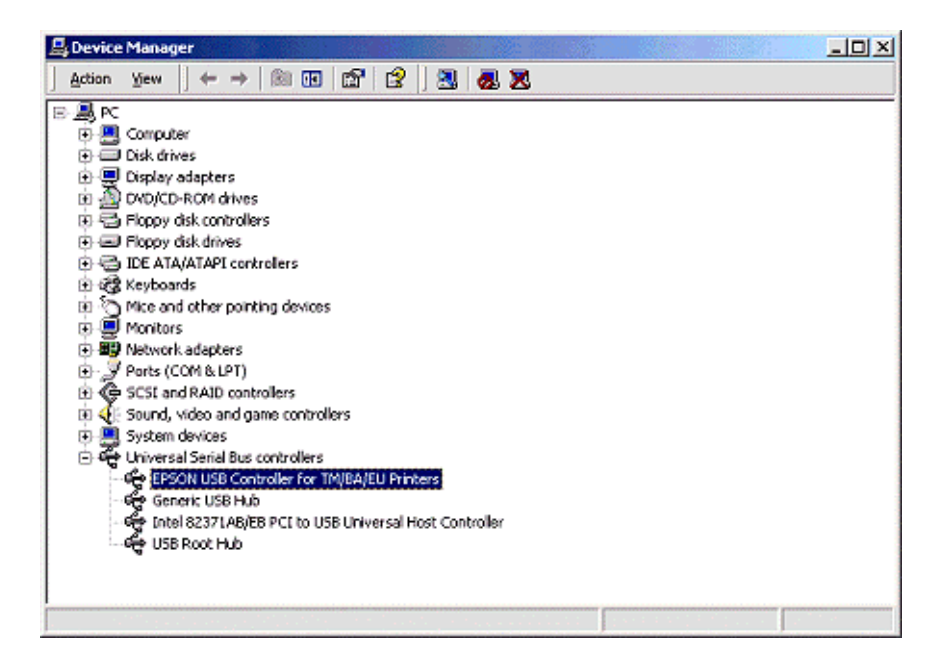

**10**. After the printer has been correctly connected and the USB device driver installed, only connection is required for the printer to function, as the USB device driver will be loaded automatically.

|       | TITLE                                             | Revision | No   |       |
|-------|---------------------------------------------------|----------|------|-------|
| EPSON | EPSON USB Printing Software for TM/BA/EU Printers |          | NEXT | SHEET |
|       | USB Device Driver                                 | A        | 9    | 8     |
|       | Installation Manual                               |          | ,    | 0     |

#### For Windows 98 Second Edition

1. The [EPSON UB-U01/02] is detected and the [Add New Hardware Wizard] appears.

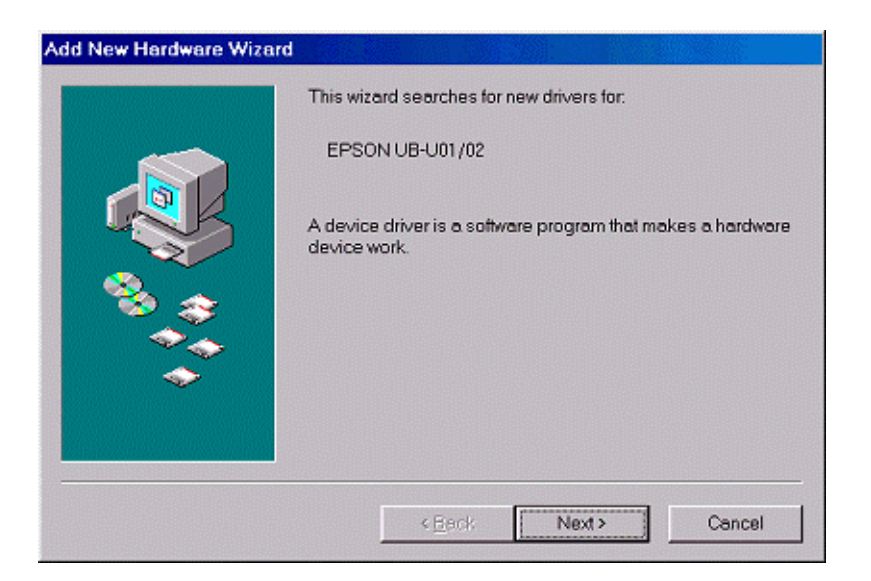

2. Click the [Next] button to display the following screen.

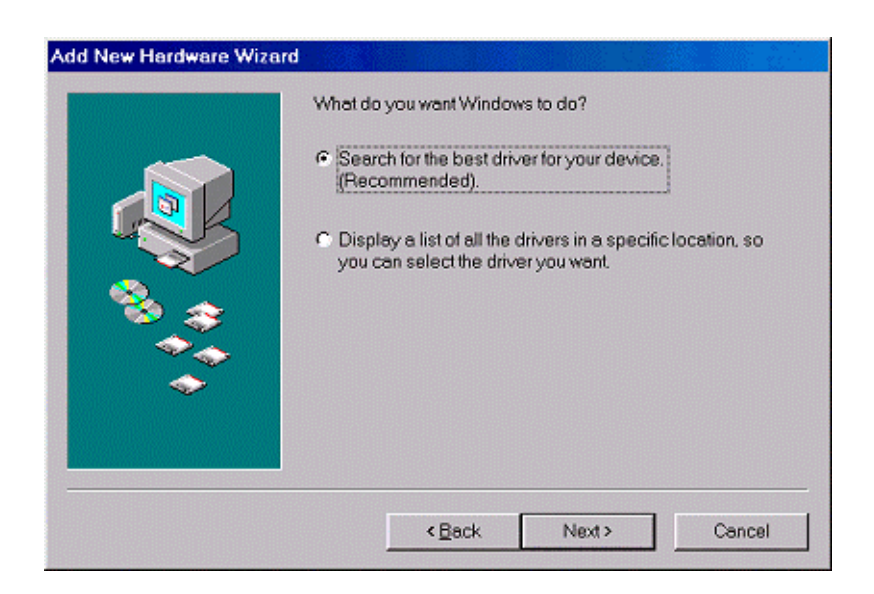

|       | TITLE                                             | Revision | No   |       |
|-------|---------------------------------------------------|----------|------|-------|
| EPSON | EPSON USB Printing Software for TM/BA/EU Printers |          | NEXT | SHEET |
|       | USB Device Driver                                 | Α        | 10   | 9     |
|       | Installation Manual                               |          | 10   | ,     |

3. Select [Search for the best driver for your device.(Recommended)] and click the [Next] button to display the following screen.

|   | Windows will search for updated drivers in its driver<br>database on your hard drive, and in any of the following<br>selected locations. Click Next to start the search. |
|---|----------------------------------------------------------------------------------------------------|
|   | Eloppy disk drives                                                                                                    |
|   | D-ROM drive                                                                                                    |
|   | ☐ Microsoft Windows Update                                                                                                    |
|   | Specify a location:                                                                                                    |
|   | C:\Program Files\EPSON Advanced Printers\US 💌                                                                                                    |
| × | Browse                                                                                                    |
|   | -                                                                                                    |

- Click the [Browse] button, installation folder location of USB device driver is specified.
   Exp.) C:¥Program Files¥EPSON Advanced Printer¥USB Controller
   Click the [OK] button to start the search for the driver.
- 5. Once the driver is found, the following screen will appear.

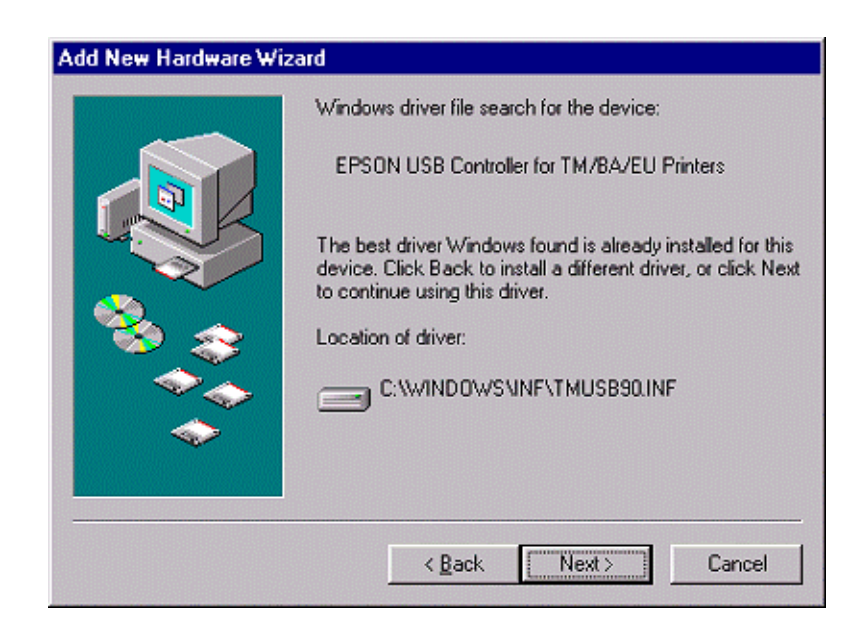

|       | TITLE                                             | Revision | No   |       |
|-------|---------------------------------------------------|----------|------|-------|
| EPSON | EPSON USB Printing Software for TM/BA/EU Printers |          | NEXT | SHEET |
|       | USB Device Driver                                 | A        | 11   | 10    |
|       | Installation Manual                               |          |      | 10    |

- 6. Check that [EPSON USB Controller for TM/BA/EU Printers] is displayed and click the [Next] button to begin installing the driver.
- 7. After the driver has been installed, the following screen will appear.

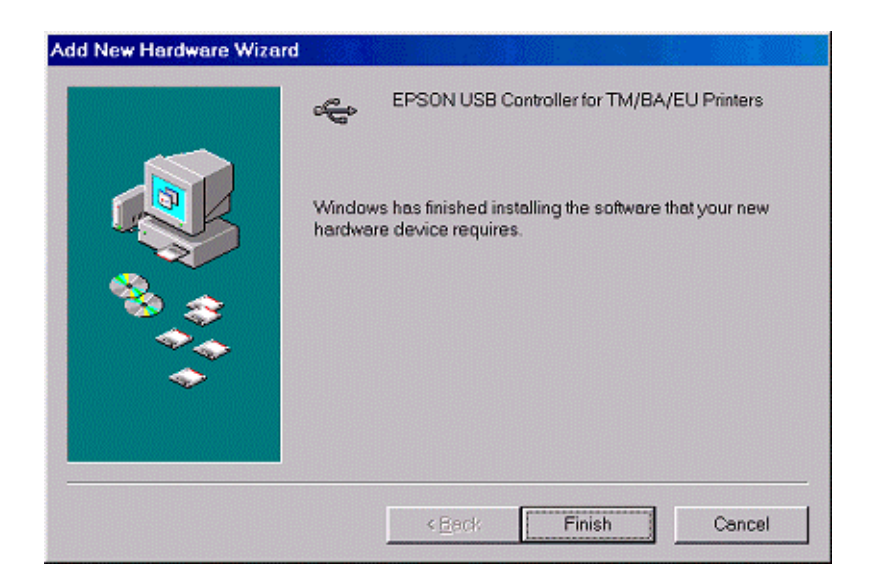

8. Click the [Finish] button to complete the installation process.

|       | TITLE                                             | Revision | No   |       |
|-------|---------------------------------------------------|----------|------|-------|
| EPSON | EPSON USB Printing Software for TM/BA/EU Printers |          | NEXT | SHEET |
|       | USB Device Driver                                 | A        | 12   | 11    |
|       | Installation Manual                               |          | 12   | 11    |

9. After the driver has been installed, check that [Generic USB Hub] and [EPSON USB Controller for TM/BA/EU Printers] are displayed under [Universal Serial Bus controllers] in the [Device Manager].tab of [System Properties].

10. After the printer has been correctly connected and the USB device driver installed, only connection is required to for the printer to function, as the USB device driver will be loaded automatically.

|       | TITLE                                             | Revision | No   |       |
|-------|---------------------------------------------------|----------|------|-------|
| EPSON | EPSON USB Printing Software for TM/BA/EU Printers |          | NEXT | SHEET |
|       | USB Device Driver                                 | A        | 13   | 12    |
|       | Installation Manual                               |          | 10   | 12    |

## 6. Updating old versions of the USB device driver

This section explains how to update an old version of the USB device driver being used with Windows 98 Second Edition.

 Connect the printer to the computer and select [EPSON USB Controller for TM/BA/EU Printers] under [Universal Serial Bus controllers] in the [Device Manager].tab of [System Properties].

| General       Device Menager       Hardware Profiles       Performance         View devices by type       View devices by gonnection         Image: COROM       Image: COROM         Image: COROM       Image: COROM         Image: COROM       Image: COROM         Image: COROM       Image: COROM         Image: COROM       Image: COROM         Image: COROM       Image: COROM         Image: COROM       Image: COROM         Image: COROM       Image: COROM         Image: COROM       Image: COROM         Image: COROM       Image: COROM         Image: COROM       Image: Coroel         Image: Coroel       Image: Coroel         Image: Coroel       Image: Coroel         Image: Coroel       Image: Coroel         Image: Coroel       Image: Coroel                                                                                                    | vstem Properties                                           | ?:     |
|----------------------------------------------------------------------------------------------------|------------------------------------------------------------|--------|
| View devices by type       Correct         COROM       Disk drives         Disk drives       Disk drives         Disk drives       Disk drives         Hard disk controllers       Hard disk controllers         Monitors       Monitors         Monitors       Network adapters         Monitors       System devices         Monitors       System devices         Monitors       Syste                                                                                                    | General Device Manager Hardware Profiles Performance       |        |
| CDROM  CDROM  CDROM  CDROM  Disk drives  CDisk drives  CD | View devices by type     O View devices by connection      |        |
| Disk drives     Display adapters     Floppy disk controllers     Hard disk controllers     Hard disk controllers     Monitors     Mouse     Monitors     Mouse     Mouse        | 🕸 📸 CDROM                                                  | -      |
| Pioppy disk controllers     Floppy disk controllers     Hard disk controllers     Mouse     Monitors     Mouse     Mouse     Network adapters     System devices     Universal Seriel Bus controllers     EPSON USB Controller for TM Printer Series     Generic USB Hub     Intel 82371AB/EB PCI to USB Universal Host Controller     USB Root Hub  Properties Refresh Remove Print  Concel                                                                                                    | 🕀 🚍 Disk drives                                            | 1.1    |
| Floppy disk controllers     Hard disk controllers     Hard disk controllers     Mouse     Mouse     Mouse     Network adapters     Yorts (COM & LPT)     System devices     Universal Serial Bus controllers     EPSON USB Controller for TM Printer Series     Generic USB Hub     Lintel 82371AB/EB PCI to USB Universal Host Controller     USB Root Hub     Properties     Refresh     Remove     Print                                                                                                    | 🕀 🖳 Display adapters                                       |        |
| Hard disk controllers     Keyboard     Monitors     Mouse     Mouse     Network adapters     System devices     Vniversal Seriel Bus controllers     Generic USB Hub     Intel 82371AB/EB PCI to USB Universal Host Controller     USB Root Hub  Properties Refresh Remove Print  Concel                                                                                                    | 🕀 😁 Floppy disk controllers                                |        |
| Keyboard     Monitors     Mouse     Mouse     Network adapters     System devices     Vniversal Serial Bus controllers     Generic USB Controller for TM Printer Series     Generic USB Hub     Intel 82371AB/EB PCI to USB Universal Host Controller     USB Root Hub  Properties Refresh Remove Print  Concel                                                                                                    | 🕀 🖶 Hard disk controllers                                  |        |
| Image: System devices         Image: System devices         Image: System devices <td< td=""><td>🕀 🥶 Keyboard</td><td></td></td<>                                                                                                    | 🕀 🥶 Keyboard                                               |        |
| Mouse     Network adapters     Ports (COM & LPT)     System devices     Universal Seriel Bus controllers     Generic USB Controller for TM Printer Series     Generic USB Hub     Fintel 82371AB/EB PCI to USB Universal Host Controller     USB Root Hub      Properties     Refresh     Remove     Print                                                                                                    | 🕀 🖳 Monitors                                               |        |
| Ports (COM & LPT)     System devices     Universal Seriel Bus controllers     Generic USB Controller for TM Printer Series     Generic USB Hub     Fintel 82371AB/EB PCI to USB Universal Host Controller     USB Root Hub      Properties     Refresh     Remove     Print                                                                                                    | 🕀 🕤 Mouse                                                  |        |
| Ports (COM & LPT)     System devices     Universal Seriel Bus controllers     Generic USB Controller for TM Printer Series     Generic USB Hub     Generic USB Hub     VISB Root Hub     Properties Refresh Remove Print                                                                                                    | Image: Part And And And And And And And And And And        |        |
| System devices     Universal Serial Bus controllers     Generic USB Controller for TM Printer Series     Generic USB Hub     Generic USB Hub     VSB Root Hub     Properties Refresh Remove Print                                                                                                    | 🕀 – 🍠 Ports (COM & LPT)                                    |        |
| Close     Concel                                                                                                    | 🕀 🛄 System devices                                         |        |
| Properties       Refresh       Rgmove       Print                                                                                                    | E- 🖶 Universal Serial Bus controllers                      |        |
| Generic USB Hub     Generic USB Hub     Generic USB Hub     General     DSB Root Hub     Properties     Refresh     Remove     Print                                                                                                    | EPSON USB Controller for TM Printer Series                 |        |
| Properties Refresh Remove Print                                                                                                    | - 😴 Generic USB Hub                                        |        |
| Properties Refresh Remove Print                                                                                                    | - 😋 Intel 82371 AB/EB PCI to USB Universal Host Controller |        |
| Properties Refresh Remove Print                                                                                                    | 😋 USB Root Hub                                             | -      |
| Close Covcel                                                                                                    | Properties Befresh Berrove Prin                            | ıt     |
| Concel                                                                                                    |                                                            |        |
| CiOse Colling                                                                                                    | Close                                                      | Cancel |

|       | TITLE                                                                  | Revision | No   |       |
|-------|------------------------------------------------------------------------|----------|------|-------|
| EPSON | EPSON USB Printing Software for TM/BA/EU Printers<br>USB Device Driver | А        | NEXT | SHEET |
|       | Installation Manual                                                    |          | 14   | 13    |

2. Click the [Properties] button to open the Properties screen. Select the [Driver] tab.

| EPSON USB Controller for TM Printer Series Properties                                                                                                    |
|----------------------------------------------------------------------------------------------------|
| General Driver                                                                                                    |
| EPSON USB Controller for TM Printer Series                                                                                                    |
| Provider: EPSON                                                                                                    |
| Date: 5-25-1999                                                                                                    |
| To view details about the driver files loaded for this device, click Driver<br>File Details. To update the driver files for this device, click Update<br>Driver. |
| Driver File Details Update Driver                                                                                                    |
| OK Cencel                                                                                                    |

3. Click the [Update Driver] button and the [Update Device Driver Wizard] will appear.

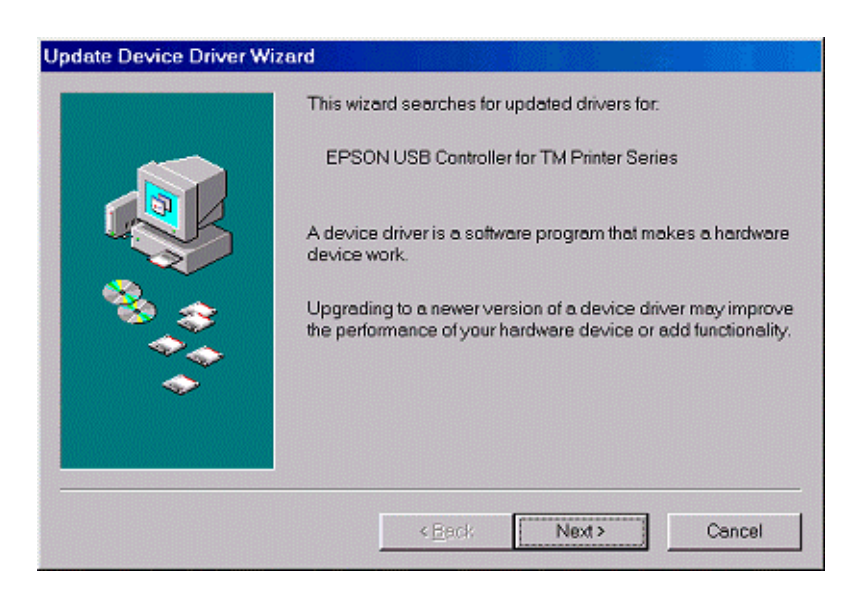

|       | TITLE                                             | Revision | No   |       |
|-------|---------------------------------------------------|----------|------|-------|
| EPSON | EPSON USB Printing Software for TM/BA/EU Printers |          | NEXT | SHEET |
|       | USB Device Driver                                 | А        | 15   | 14    |
|       | Installation Manual                               |          | 15   | 17    |

4. Click the [Next] button to display the following screen.

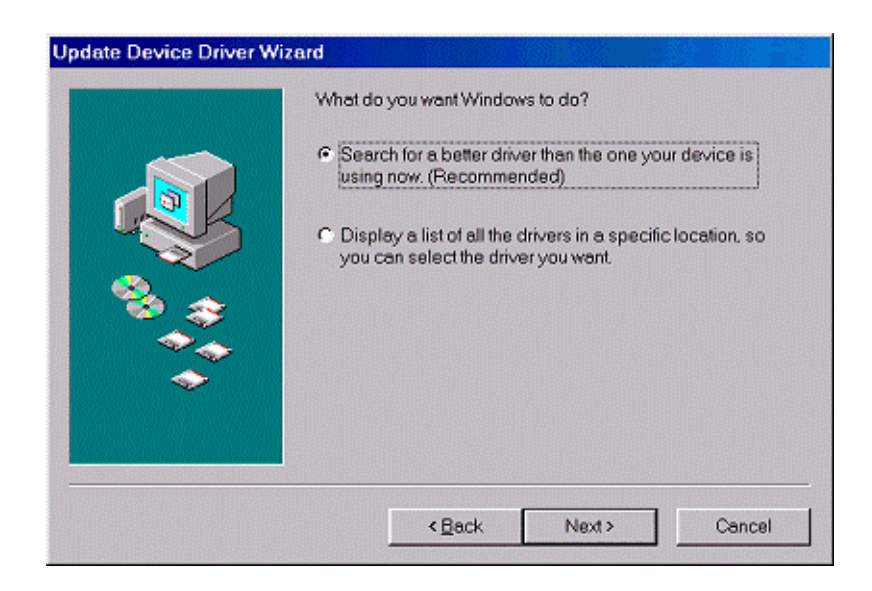

5. Select [Search for a better driver than the one your device is using now. (Recommended)] and click the [Next] button to display the next screen.

| Update Device Driver \ | Wizard                                                                                                    |
|------------------------|----------------------------------------------------------------------------------------------------|
|                        | Windows will search for updated drivers in its driver<br>database on your hard drive, and in any of the following<br>selected locations. Click Next to start the search. |
|                        | Eloppy disk drives                                                                                                    |
|                        | CD-ROM drive                                                                                                    |
|                        | Microsoft Windows Update                                                                                                    |
|                        | Specify a location:                                                                                                    |
|                        | C:\Program Files\EPSON Advanced Printers\US                                                                                                    |
|                        | Browse                                                                                                    |
|                        |                                                                                                    |
|                        | < <u>B</u> ack Next> Cancel                                                                                                    |

Click the [Browse] button, installation folder location of USB device driver is specified.
 Exp.) C:¥Program Files¥EPSON Advanced Printer¥USB Controller
 Click the [OK] button to start the search for the driver.

|       | TITLE                                             | Revision | No   |       |
|-------|---------------------------------------------------|----------|------|-------|
| EPSON | EPSON USB Printing Software for TM/BA/EU Printers |          | NEXT | SHEET |
|       | USB Device Driver                                 | А        | 16   | 15    |
|       | Installation Manual                               |          | 10   | 10    |

7. Once the driver is found, the following screen will appear.

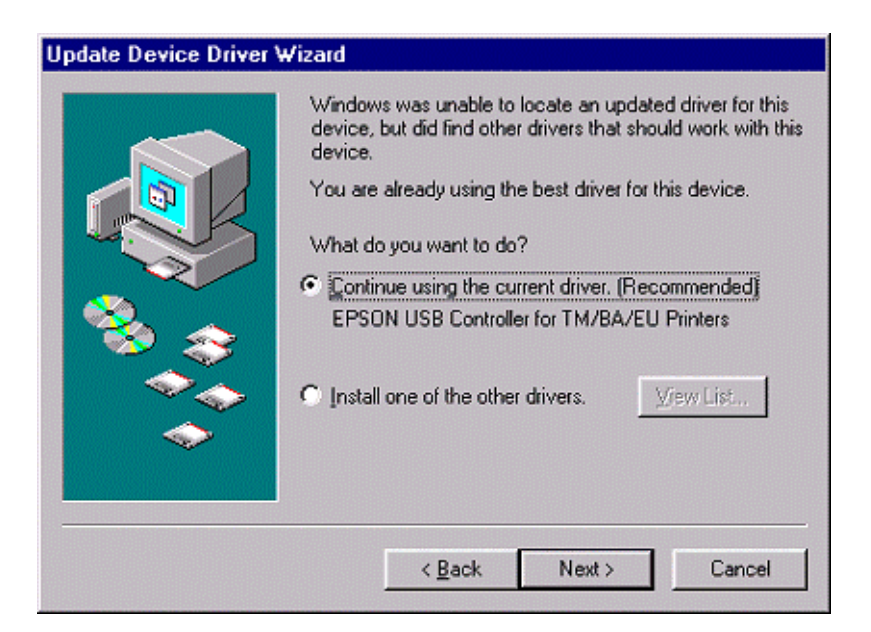

8. Select [The updated driver (Recommended)] and click the [Next] button to display the following screen.

| Update Device Driver W | izard                                                                                                    |
|------------------------|----------------------------------------------------------------------------------------------------|
|                        | Windows driver file search for the device:<br>EPSON USB Controller for TM/BA/EU Printers<br>The best driver Windows found is already installed for this<br>device. Click Back to install a different driver, or click Next<br>to continue using this driver.<br>Location of driver:<br>C:WINDOWSVINF\TMUSB90.INF |
|                        | < <u>B</u> ack [ <u>Next&gt;</u> ] Cancel                                                                                                    |

|       | TITLE                                             | Revision | No   |       |
|-------|---------------------------------------------------|----------|------|-------|
| EPSON | EPSON USB Printing Software for TM/BA/EU Printers |          | NEXT | SHEET |
|       | USB Device Driver                                 | А        | 17   | 16    |
|       | Installation Manual                               |          | 17   | 10    |

- 9. Check that [EPSON USB Controller for TM/BA/EU Printers] is displayed. Click the [Next] button to begin installing the driver.
- 10. After the driver has been installed, the following screen will appear.

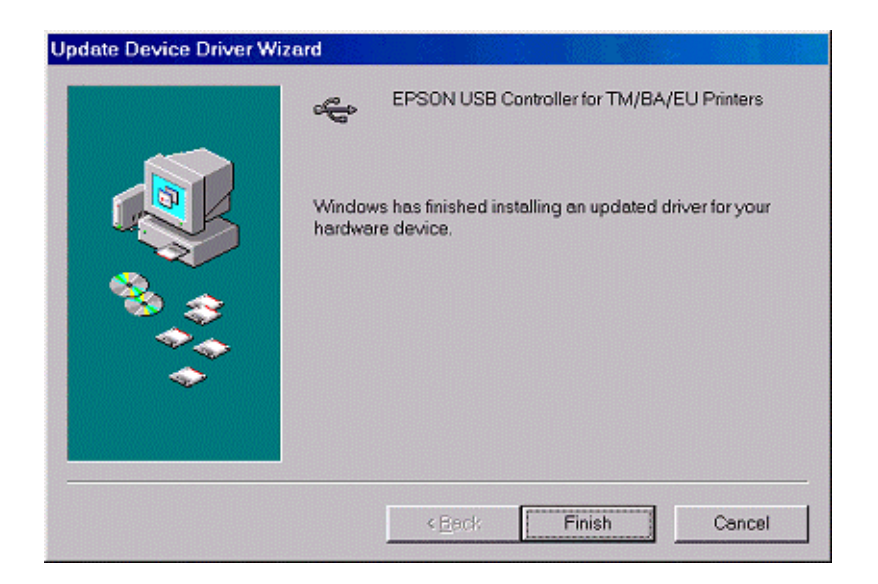

11. Click the [Finish] button to complete the installation process.

|       | TITLE                                             | Revision | No   |       |
|-------|---------------------------------------------------|----------|------|-------|
| EPSON | EPSON USB Printing Software for TM/BA/EU Printers |          | NEXT | SHEET |
|       | USB Device Driver                                 | А        | 18   | 17    |
|       | Installation Manual                               |          | 10   | 1,    |

12. After the driver has been installed, check that the date on the Properties [Driver] tab is 5-19-2000.

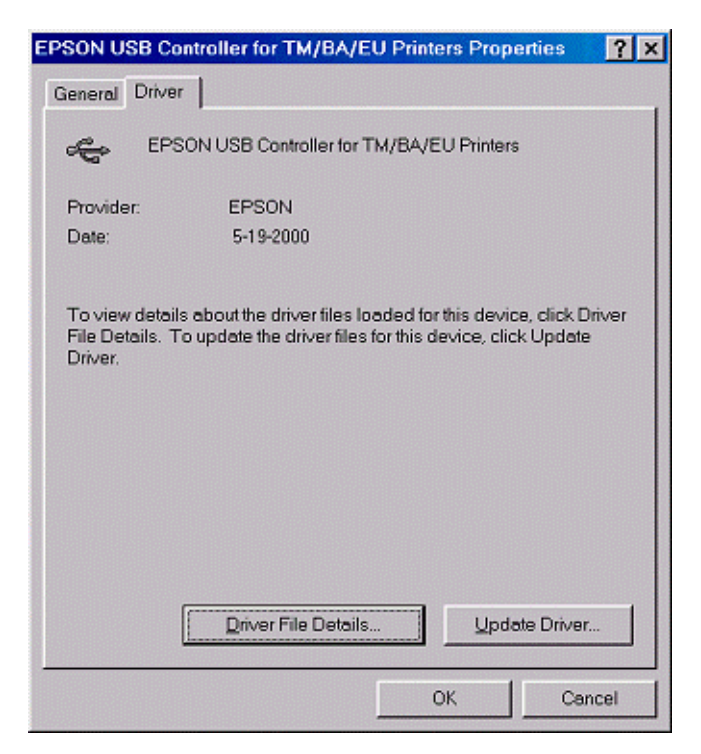

13. Click the [Driver File Details] button to open the [Driver File Details] screen.

|       | TITLE                                             | Revision | No   |       |
|-------|---------------------------------------------------|----------|------|-------|
| EPSON | EPSON USB Printing Software for TM/BA/EU Printers |          | NEXT | SHEET |
|       | USB Device Driver                                 | А        | 19   | 18    |
|       | Installation Manual                               |          | 17   | 10    |

### 14. Select [WINDOWS¥SYSTEM32¥DRIVERS¥TMUSB90.SYS] to verify that file version 1.10 is being used.

| Driver File Deta                          | ails 🔀                                                                         |
|-------------------------------------------|--------------------------------------------------------------------------------|
| epso                                      | ON USB Controller for TM/BA/EU Printers                                        |
| Driver files:                             |                                                                                |
| - C:\WINDO\<br>- C:\WINDO\<br>- C:\WINDO\ | WS\SYSTEM\TMUSB90.SYS<br>WS\SYSTEM\YMM32.VXD (ntkem.vxd)<br>WS\INF\TMUSB90.INF |
| CIMNDO                                    | VS\SYSTEM32\DRIVERS\TMUSB90.SYS                                                |
|                                           |                                                                                |
| Provider:                                 | SEIKO EPSON Corp.                                                              |
| File version:                             | 1.10                                                                           |
| Copyright                                 | Copyright(C) 1999-2000 SEIKO EPSON Corp.                                       |
|                                           |                                                                                |
|                                           | OK                                                                             |

15. If [WINDOWS¥SYSTEM¥TMUSB90.SYS] is displayed in the [Driver File Details] screen, use Windows Explorer to delete TMUSB90.SYS in the WINDOWS¥SYSTEM directory, then reconnect the printer.

|       | TITLE                                             | Revision | No   |       |
|-------|---------------------------------------------------|----------|------|-------|
| EPSON | EPSON USB Printing Software for TM/BA/EU Printers |          | NEXT | SHEET |
|       | USB Device Driver                                 | А        | 20   | 19    |
|       | Installation Manual                               |          | 20   | 1)    |

16. Open the [Driver File Details] screen and verify that [WINDOWS¥SYSTEM¥TMUSB90.SYS] is not displayed.

| Driver File Deta | ails                                                                                     | × |
|------------------|------------------------------------------------------------------------------------------|---|
| e EPSC           | DN USB Controller for TM/BA/EU Printers                                                  |   |
| Driverfiles:     | WS\SYSTEM32\DRIVERS\tmusb90.sys<br>WS\SYSTEM\VMM32.VXD (nfkem.vxd)<br>WS\INF\TMUSB90.INF |   |
| Provider:        | SEIKO EPSON Corp.                                                                        |   |
| File version:    | 1.10                                                                                     |   |
| Copyright        | Copyright(C) 1999-2000 SEIKO EPSON Corp.                                                 |   |
|                  | OK                                                                                       | ] |

17. This completes the driver update process.

|       | TITLE                                             | Revision | No   |       |
|-------|---------------------------------------------------|----------|------|-------|
| EPSON | EPSON USB Printing Software for TM/BA/EU Printers |          | NEXT | SHEET |
|       | USB Device Driver                                 | А        | 21   | 20    |
|       | Installation Manual                               |          | 21   | 20    |